## Kavayitri Bahinabai Chaudhari North Maharashtra University, Jalgaon

Student Registration Flow for NAD for getting Digital Degree Certificate

# Visit to <u>https://nad.ndml.in/</u> and Click on Register button

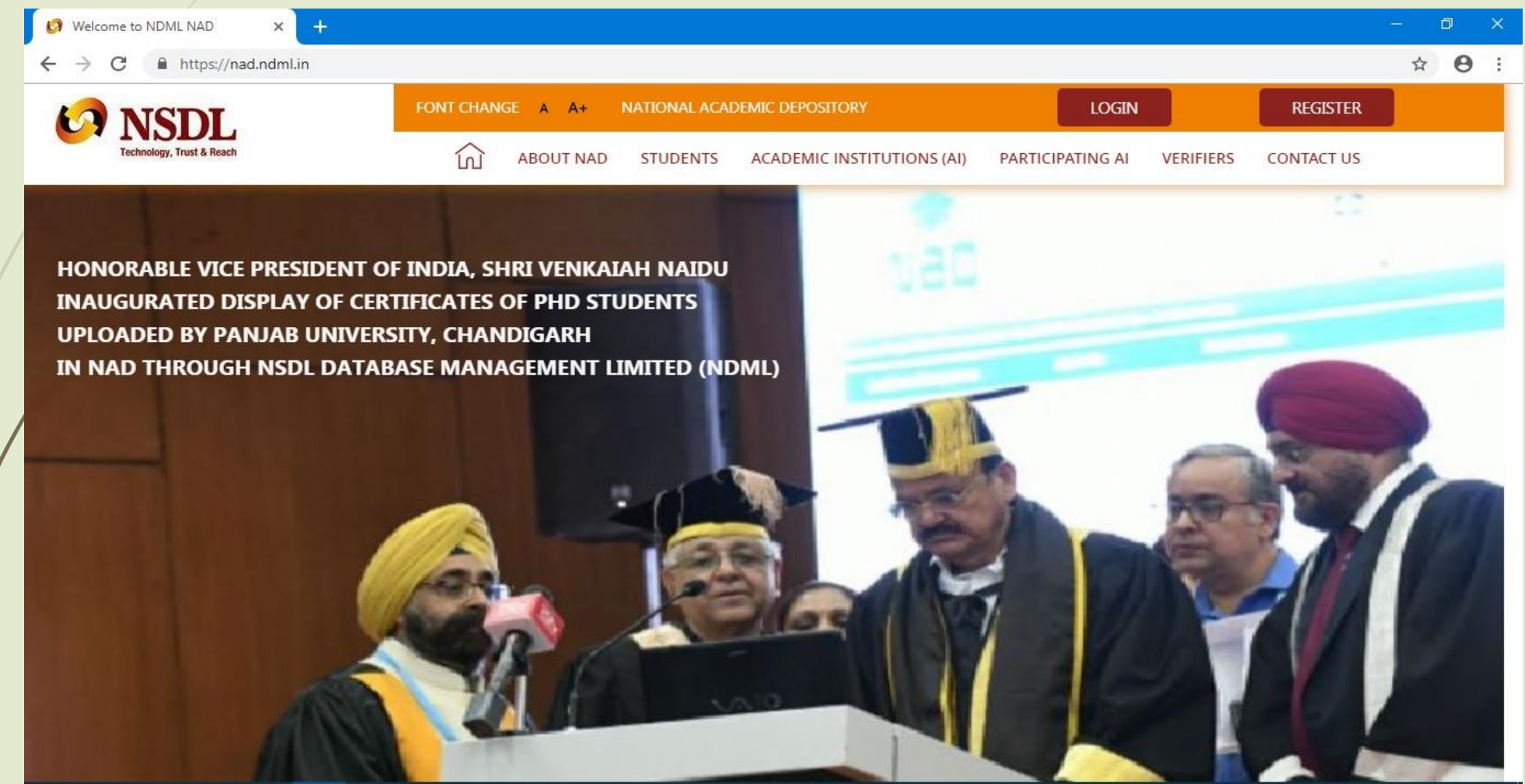

### If You are new user then click on Join Now Button or you are already registered then click on login button

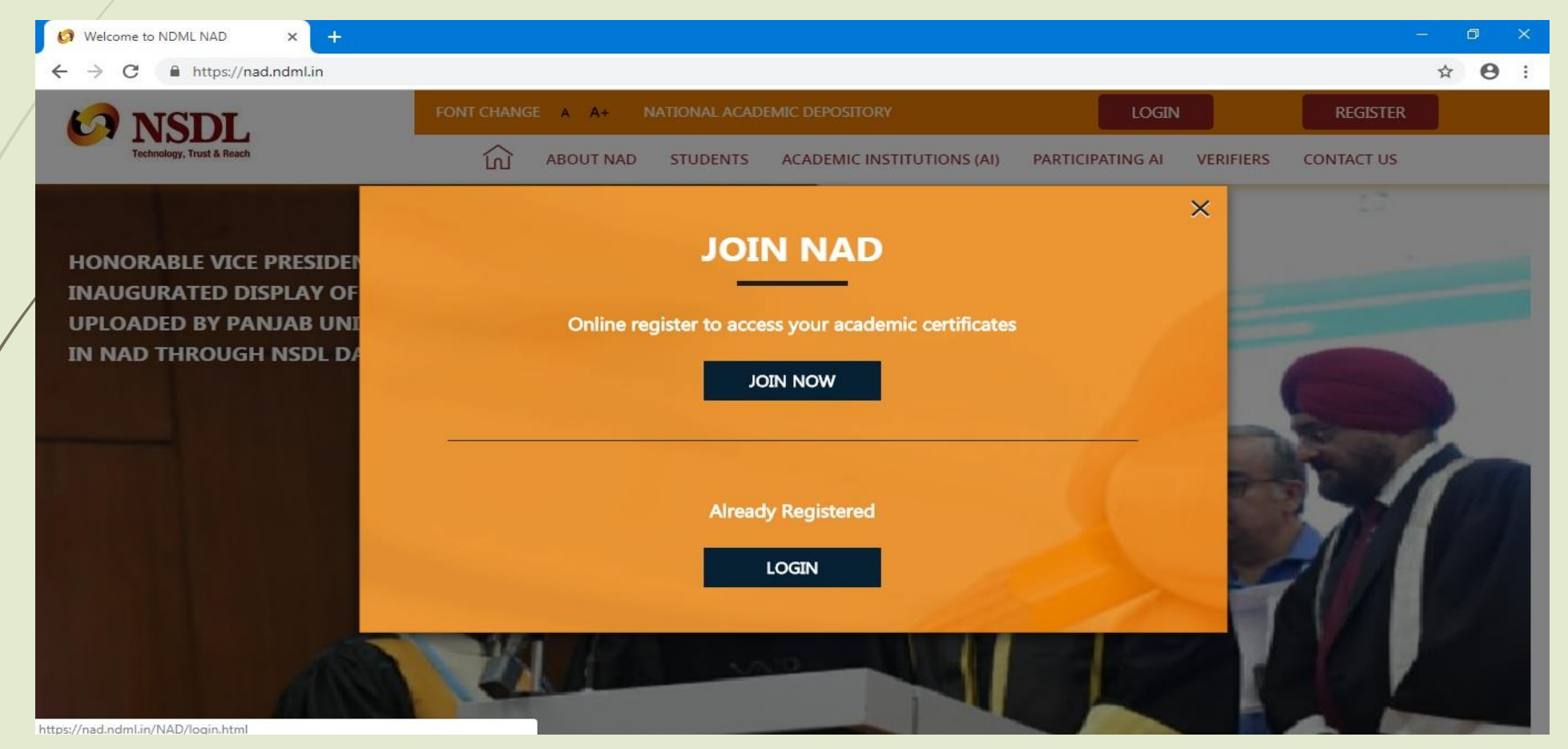

If You had get any technical query while filling form, plz contact on following number

022-4914 2541
022-4914 2587

## For New user, kindly fill all your personal details

| J | 👩 Student Registration 🛛 🗙 🚽 | ŧ.                                                                                                    |                                                                  |                           |                     |                       |           | - 0        | ×   |
|---|------------------------------|----------------------------------------------------------------------------------------------------|------------------------------------------------------------------|---------------------------|---------------------|-----------------------|-----------|------------|-----|
|   | ← → C                        | NAD/newStudentRegistrationScreen.                                                                                                    | ntml                                                             |                           |                     |                       |           | Q & 0      | • • |
|   | NSDL.                        | FONT CHANGE A A+                                                                                                    |                                                                  |                           |                     |                       |           | REGISTER   |     |
|   | Technology, Trust & Reach    |                                                                                                    |                                                                  | ABOUT NAD                 | STUDENTS            | ACADEMIC INSTITUTIONS | VERIFIERS | CONTACT US |     |
|   |                              |                                                                                                    | NAD RI                                                           | GISTRATI                  | ON                  |                       | Aad       |            |     |
|   |                              |                                                                                                    | (Verification by Acade                                           | mic Institution would     | d be required)      |                       |           |            |     |
|   | 1                            | To get a consolidated view of all your certi<br><u>This registration would need verificat</u><br><b>PERSONAL DETAILS</b><br>Full Name*<br>Baviskar Navana Ishwar | ficates, it is important to us<br><u>ion by your Academic In</u> | e your existing NAD ID it | already registered. |                       |           |            |     |
|   |                              | Father's Name / Guardian's Name*<br>Baviskar Ishwar Namdev                                                                                                    |                                                                  | Mother's Name             |                     |                       |           |            |     |
|   |                              | Date of Birth*                                                                                                    | e India                                                          | Female                    | ~                   |                       |           |            |     |
|   |                              |                                                                                                    |                                                                  |                           |                     |                       |           |            |     |
|   | (2)                          | COMMUNICATION DETA                                                                                                    | ILS                                                              |                           |                     |                       |           |            |     |

## Fill your Address/Communication Details

| ABOUT NAD STUDENTS ACADEMIC INSTITUTIONS VERIFIERS CONTACT      Residing in      India     Outside India      COMMUNICATION DETAILS      Your Mobile Number*     Your Email ID*     Address 1*     Address 2*     Address 3     India     Address 3     India     India     City /Town /Village*     Jaigaon     Pincode*     425001                                                                                                    | FONT CHANGE A A+                                             |                                                                                              |                                                                                                    |                                                                                                    | LC                                                                                                    | GIN                                                                                                    | REGISTER                                                                                                    |
|----------------------------------------------------------------------------------------------------|--------------------------------------------------------------|----------------------------------------------------------------------------------------------|----------------------------------------------------------------------------------------------------|----------------------------------------------------------------------------------------------------|----------------------------------------------------------------------------------------------------|----------------------------------------------------------------------------------------------------|----------------------------------------------------------------------------------------------------|
| Residing in <ul> <li>Outside India</li> </ul> COMMUNICATION DETAILS     Your Mobile Number*     Your Email ID*     Address 1*     Address 2*     Address 3     City /Town /Vilage*   Jalgaon     Pincode*   425001                                                                                                    |                                                              | ŝ                                                                                            | ABOUT NAD                                                                                             | STUDENTS                                                                                                    | ACADEMIC INSTITUTIONS                                                                                                    | VERIFIERS                                                                                                    | CONTACT U                                                                                                    |
| COMMUNICATION DETAILS     Your Mobile Number*        Your Email ID*     Address 1*     Address 2*     Address 3     Address 3     Landmark   Maharashtra     Your Email ID*     Your Email ID*     ID*     Your Email ID*     Address 1*     ID*     Address 2*     ID*     ID*     ID*     ID*     ID*     ID*     ID*     ID*     ID*     ID*     ID*     ID*     ID*     ID*     ID*     ID*     ID*     ID*     ID*     ID*     ID*     ID*     ID*     ID*     ID*     ID*     ID*     ID*     ID*     ID*     ID*     ID*     ID*     ID* </td <td>Residing in <ol> <li>India</li> <li>Outside India</li> </ol></td> <td></td> <td></td> <td></td> <td></td> <td></td> <td></td> | Residing in <ol> <li>India</li> <li>Outside India</li> </ol> |                                                                                              |                                                                                                    |                                                                                                    |                                                                                                    |                                                                                                    |                                                                                                    |
| Your Mobile Number*     Address 1*     Address 2*     Address 3     Landmark     Discode*   Maharashtra     Your Email ID*                                                                                                    | COMMUNICATION DETAILS                                        |                                                                                              |                                                                                                    |                                                                                                    |                                                                                                    |                                                                                                    |                                                                                                    |
| Address 1*<br>Address 2*<br>Address 3<br>Landmark City /Town /Village*<br>Jalgaon Pincode*<br>425001                                                                                                    | Your Mobile Number*                                          |                                                                                              | Your Email ID*                                                                                        |                                                                                                    |                                                                                                    |                                                                                                    |                                                                                                    |
| Address 3 Address 3 Landmark Landmark Maharashtra                                                                                                    | Address 1*                                                   | 0                                                                                            |                                                                                                    |                                                                                                    |                                                                                                    |                                                                                                    |                                                                                                    |
| Address 2* Address 3 Landmark Maharashtra                                                                                                    |                                                              |                                                                                              |                                                                                                    |                                                                                                    |                                                                                                    |                                                                                                    |                                                                                                    |
| Address 3 Landmark City /Town /Village* Jalgaon Pincode* 425001                                                                                                    | Address 2*                                                   |                                                                                              |                                                                                                    |                                                                                                    |                                                                                                    |                                                                                                    |                                                                                                    |
| Landmark City /Town /Village*<br>Jalgaon Pincode*<br>Maharashtra Y 425001                                                                                                    | Address 3                                                    |                                                                                              |                                                                                                    |                                                                                                    |                                                                                                    |                                                                                                    |                                                                                                    |
| Landmark     City /Town /Village*       Jalgaon       Maharashtra       Yanashtra                                                                                                    |                                                              |                                                                                              |                                                                                                    |                                                                                                    |                                                                                                    |                                                                                                    |                                                                                                    |
| Maharashtra Yangaon Pincode*<br>425001                                                                                                    | Landmark                                                     |                                                                                              | City /Town /Village*                                                                                  |                                                                                                    |                                                                                                    |                                                                                                    |                                                                                                    |
| Maharashtra Y 425001                                                                                                    | Lanumark                                                     |                                                                                              | Standa                                                                                                |                                                                                                    |                                                                                                    |                                                                                                    |                                                                                                    |
|                                                                                                    | Maharashtra                                                  | ¥                                                                                            | 425001                                                                                                |                                                                                                    |                                                                                                    |                                                                                                    |                                                                                                    |
|                                                                                                    |                                                              | COMMUNICATION DETAILS   Your Mobile Number*   Address 1*   Address 2*   Address 3   Landmark | Residing in India   COMMUNICATION DETAILS   Your Mobile Number*   Address 1*   Address 2*   Address 3 | CONT CHANGE A A+   Residing in <ul> <li>India</li> <li>Outside India</li> </ul> COMMUNICATION DETAILS   Your Mobile Number*   Your Mobile Number*   Address 1*   Address 2*   Address 3 City/Town /village* Jalgaon Pincode* 425001 | FONT CHANGE A A+     ABOUT NAD   STUDENTS   Residing in       Image: Communication details     Your Mobile Number*     Your Mobile Number*     Your Mobile Number*     Your Students     Address 1*     Address 2*     Address 3     Landmark   Maharashtra     Your Addres     Pincode*   425001 | FONT CHANGE A A+     ABOUT NAD     STUDENTS        Residing in       India     Outside India     COMMUNICATION DETAILS     Your Mobile Number*     Your Mobile Number*     Your Email ID*     Address 1*     Address 2*     City/fown /village*   Jalgaon     Pincode*   425001 | Residing in (a) India (b) Outside India     COMMUNICATION DETAILS   Your Email ID*      Your Mobile Number*   Your Email ID*      Address 1*      Address 2*      Address 3     City Town Alliage*   Jalgaon     Pincode*    About name |

## Upload your Photo Sign

| FONT CHANGE A A+                            |                                                                                              |                                                                                                |                                                                                                    |                                                                                                    | LOGIN                                                                                                    | REGISTER                                                                  |
|---------------------------------------------|----------------------------------------------------------------------------------------------|------------------------------------------------------------------------------------------------|----------------------------------------------------------------------------------------------------|----------------------------------------------------------------------------------------------------|----------------------------------------------------------------------------------------------------|---------------------------------------------------------------------------|
|                                             | ŝ                                                                                            | ABOUT NAD                                                                                      | STUDENTS                                                                                                    | ACADEMIC INSTITUTIONS                                                                                                    | VERIFIERS                                                                                                    | CONTACT US                                                                |
| Country*<br>India                           |                                                                                              |                                                                                                |                                                                                                    |                                                                                                    |                                                                                                    |                                                                           |
| PHOTO AND SIGNATURE UPLO                    | AD                                                                                           |                                                                                                |                                                                                                    |                                                                                                    |                                                                                                    |                                                                           |
| Upload Photo* Help - Uploading Photo / Sign |                                                                                              | Upload Signature*                                                                              |                                                                                                    |                                                                                                    |                                                                                                    |                                                                           |
|                                             |                                                                                              |                                                                                                |                                                                                                    |                                                                                                    |                                                                                                    |                                                                           |
|                                             | Country*<br>India<br>PHOTO AND SIGNATURE UPLO<br>Upload Photo* Help - Uploading Photo / Sign | Country*<br>India<br>PHOTO AND SIGNATURE UPLOAD<br>Upload Photo* Help - Uploading Photo / Sign | Country* India  Country* Lindia  PHOTO AND SIGNATURE UPLOAD  Upload Photo* Help-Uploading Photo / Sign  Upload Signature* | Country*       India         PHOTO AND SIGNATURE UPLOAD         Upload Photo* Help - Uploading Photo / Sign         Upload Signature* | Country*         India         PHOTO AND SIGNATURE UPLOAD         Upload Photo* Help - Uploading Photo / Sign         Upload Signature* | Country*   PHOTO AND SIGNATURE UPLOAD   Upload Photo*   Upload Signature* |

## Instruction to Upload Photo Sign

- In this regard you may note that the passport sized photo and signature needs to upload in JPG / JPEG / TIFF format with size ranging between 4KB - 15 KB (Including both). Further name/nomenclature of the file containing photo and signature should be preferably of not more than 20 characters. No special characters allowed in names of file of photo and signature to be uploaded by student during registration.
- Please ensure that the above requirements w.r.t. format, size and file nomenclature of photo and signature meets the above requirement and you are using Internet Explorer 9 or above and have a functional internet connection. In case of any further queries regarding student registration write to us on nad@nsdl.co.in

# Enter Your Educational Details (Course which is degree completed)

| <b>NSDL</b>               | FONT CHANGE A A+                                                                                                    |                                                                             |                                          |                       | LOGIN       | REGISTER |
|---------------------------|----------------------------------------------------------------------------------------------------|-----------------------------------------------------------------------------|------------------------------------------|-----------------------|-------------|----------|
| Technology, Trust & Reach | <u>ل</u> َ                                                                                                    | ABOUT NAD                                                                   | STUDENTS                                 | ACADEMIC INSTITUTIONS | S VERIFIERS | CONTACT  |
|                           | Your NAD Account needs your recent passport size photo an<br>You can upload a scanned image or mobile photo. JPG / JPEG | d signature image to help identify ;<br>; / TIFF format between 4KB - 100 K | you and provide servic<br>B is accepted. | es.                   |             |          |
| 4                         | SELECT ACADEMIC INSTITUTION TH                                                                                          |                                                                             | YOUR DETAI                               | LS                    |             |          |
| Î                         | or select from below.                                                                                                   |                                                                             |                                          | Sice kindy check      |             |          |
| -                         | University 🗸                                                                                                    | Maharashtra                                                                 | ~                                        |                       |             |          |
|                           | Kavayitri Bahinabai Chaudhari North Maharashtra Unive 🔻                                                                 | Program / Course Na<br><mark>B.A.</mark>                                    | me *                                     |                       |             |          |
|                           |                                                                                                    | Unique Ref No. (Hel                                                         | o Tip: PRN/ Roll No. / S                 | eat No.) *            |             |          |
|                           | Year of Joining *                                                                                                    | onque ner no. (nei                                                          |                                          |                       |             |          |
|                           | Year of Joining * 2009                                                                                                  | 74156                                                                       |                                          |                       |             |          |
| ļ                         | Year of Joining *<br>2009<br>College / School Name*<br>Leva Educational Union's Dr. Annasaheb G. D. Be                  | 74156                                                                       |                                          |                       |             |          |
|                           | Year of Joining *<br>2009<br>College / School Name*<br>Leva Educational Union's Dr. Annasaheb G. D. Be                  | 74156                                                                       |                                          |                       |             |          |

## Create your login id and password

|                       | FONT CHANGE                                                          | A A+              |                                  | LO                    | GIN       | REGISTER   |
|-----------------------|----------------------------------------------------------------------|-------------------|----------------------------------|-----------------------|-----------|------------|
| Technology, Trust & F | Reach                                                                |                   | D STUDENTS                       | ACADEMIC INSTITUTIONS | VERIFIERS | CONTACT US |
|                       | Year of Joining *                                                    | Unique Ref        | f No. (Help Tip: PRN/ Roll No. / | / Seat No.) *         |           |            |
|                       | 2009                                                                 | /4156             |                                  |                       |           |            |
|                       | College / School Name*                                               |                   |                                  |                       |           |            |
|                       | Leva Educational Union's Dr. And And And And And And And And And And | nnasaheb G. D. Be |                                  |                       |           |            |
|                       |                                                                      |                   |                                  |                       |           |            |
|                       | CREATE YOUR LOG-IN                                                   | DETAILS           |                                  |                       |           |            |
|                       | User ID*                                                             |                   |                                  |                       |           |            |
|                       | ÷                                                                    |                   |                                  |                       |           |            |
|                       | Paceword*                                                            | Confirm Pa        | ssword*                          |                       |           |            |
|                       | Password -                                                           |                   |                                  |                       |           |            |
|                       |                                                                      |                   |                                  |                       |           |            |
|                       |                                                                      | Constitute and    |                                  |                       |           |            |
|                       | I agree to the <u>Terms &amp;</u>                                    | Conditions        |                                  |                       |           |            |
|                       |                                                                      |                   | 500040                           |                       |           |            |
|                       | Type Text shown in the image                                         | 2 508010          | 508010                           |                       |           |            |

# One Time Password will receive on your mobile no

| 247 PM  |                        |
|---------|------------------------|
| Dear    |                        |
| OTP for | mobile verification on |
| NAD is  | <u>967292</u>          |
|         | Copy OTP               |

# Enter OTP received on your mobile for verification

| <b>NSDL</b>               |        | FONT CHANGE                   | A A+                                                   |                     |                       | LO                    | GIN       | REGISTER |      |
|---------------------------|--------|-------------------------------|--------------------------------------------------------|---------------------|-----------------------|-----------------------|-----------|----------|------|
| Technology, Trust & Reach |        |                               | ධ                                                      | ABOUT NAD           | STUDENTS              | ACADEMIC INSTITUTIONS | VERIFIERS | CONTAC   | T US |
|                           | 5      | YOUR LOG-IN DE                | TAILS                                                  |                     |                       |                       |           |          |      |
|                           |        | User ID*<br>bavnayna@2021     |                                                        |                     |                       |                       |           |          |      |
|                           |        |                               |                                                        |                     |                       |                       |           |          |      |
|                           |        |                               |                                                        |                     |                       |                       |           |          |      |
|                           |        |                               | MOB                                                    | LE VERIFICATIO      | <b>N</b>              |                       |           |          |      |
|                           |        |                               |                                                        |                     |                       |                       |           |          |      |
|                           |        | Pleas                         | e enter the OTP sent by N                              | DML NAD to your mob | ile number for verifi | cation                |           |          |      |
|                           |        | Pleas                         | e enter the OTP sent by N<br>Enter OTP                 | DML NAD to your mob | ile number for verifi | cation                |           |          |      |
|                           | TYPE T | Pleas<br>EXT SHOWN IN THE IM  | e enter the OTP sent by N<br>Enter OTP<br>AGE 2 360039 | DML NAD to your mob | ile number for verifi | cation                |           |          |      |
|                           | TYPE T | Pleas<br>EXT SHOWN IN THE IM/ | e enter the OTP sent by N<br>Enter OTP<br>AGE 2 360039 | DML NAD to your mob | ile number for verifi | cation                |           |          |      |

## You Will get the acknowledgement number. You can print it or save it for future reference

| tionWithOutAaddhaarConfirmOTP.h                        | ml                                                                   |        |
|--------------------------------------------------------|----------------------------------------------------------------------|--------|
| NT CHANGE & A+                                         |                                                                      |        |
|                                                        | <u>ि</u>                                                             |        |
| ank you Baviskar Nayana Ishwar for submitting your det | ails on NAD on. Tue Feb 12 14:58:34 IST 2019 for registration to acc | ess yo |
| Acknowl                                                | edgement No# N190 0073 1349                                          |        |
| PERSONAL DETAILS                                       |                                                                      |        |
| Acknowledgement No: N190 00                            | 3 1349                                                               |        |
| Name: B                                                |                                                                      |        |
| Father's                                               |                                                                      |        |
| Mother's                                               |                                                                      |        |
| Date of I                                              |                                                                      |        |
| Gender                                                 |                                                                      |        |
| сомм                                                   |                                                                      |        |
| Your Mo                                                |                                                                      |        |
| Your Em                                                |                                                                      |        |
| Address                                                | Road, Jalgaon , Jalgaon , Maharashtra ,                              |        |
|                                                        |                                                                      |        |

### VERIFYING ACADEMIC INSTITUTE DETAILS

| Name of Academic Institution                                           | Course | Year of<br>Joining | Unique Ref<br>No. |
|------------------------------------------------------------------------|--------|--------------------|-------------------|
| Kavayitri Bahinabai Chaudhari North Maharashtra University,<br>Jalgaon | B.A.   | 2009               | 74156             |

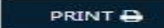

### Also You will get acknowledgement number on your mobile through SMS

|           | AD-NADNSD                 |
|-----------|---------------------------|
| :59 PM    |                           |
| Congra    | tulation                  |
|           | on your NAD               |
| Reaistr   | ation. Your User Id. is   |
|           | Registration              |
| Acknow    | vledgement No is          |
| N19000    | 0731349. Please submit    |
| this to y | our Academic Institute to |
| activate  | e your registration.      |

# Now send following Information on Email id nadver@nmu.ac.in

- NAD Acknowledgement number
- PRN No
- Name
- Scan Copy of Photo Id Proof
- Degree Code
- Seat No
- Course Name

After getting your Email, University will validate the your login details with scan copy of photo id proof.

After successful validation, Your Digital Degree Certificate will be available in your login.

## For Accessing your Digital Certificate, Visit to <a href="https://www.nad.ndml.in/">https://www.nad.ndml.in/</a> and click on Login button

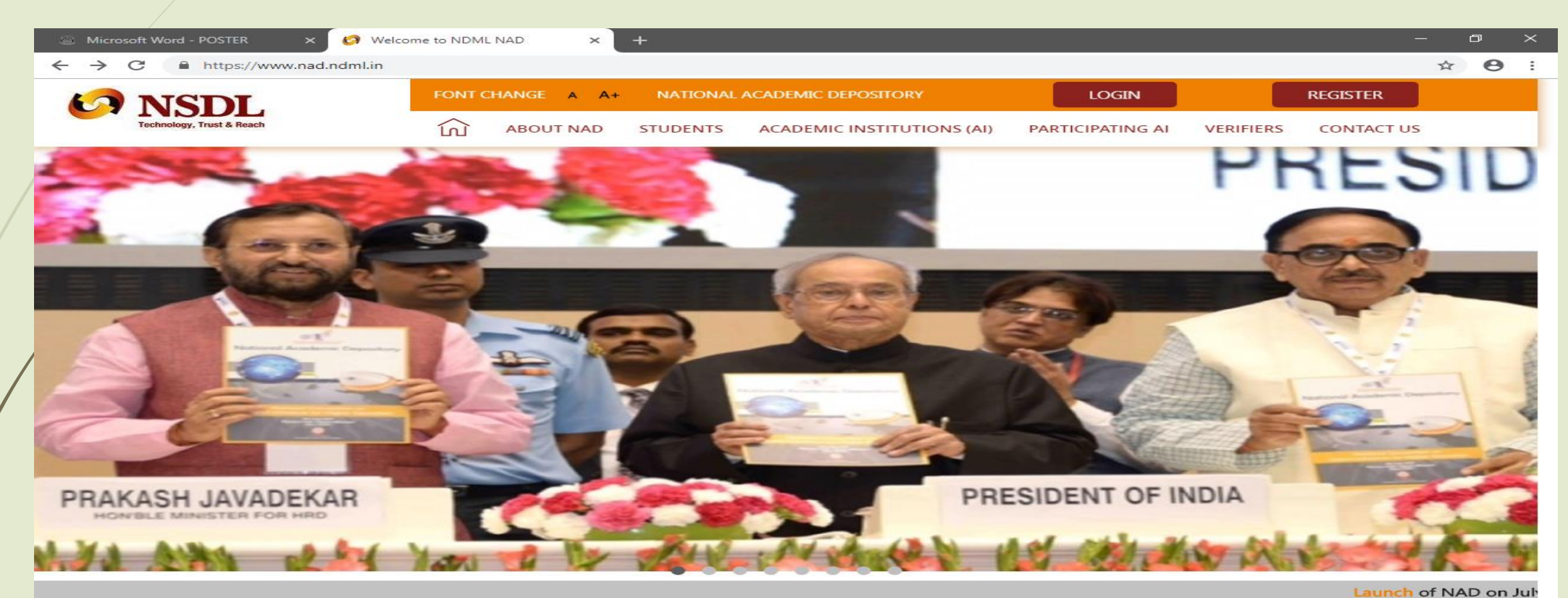

### ABOUT NAD

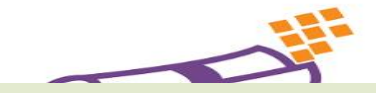

"National Academic Depository (NAD)" is a National System set-up by Ministry of Human Resources Development and University Grants Commission by appointing NSDL Database Management Limited (NDML) to facilitate Academic Institutions to Digitally, Securely and Quickly issue Online Academic Awards

# Enter Your login id and password created at the time of registration

| ۹ <u>۵</u> | Microsoft W | /ord - POSTER 🗙 🧑 Login NAD        | × +                                                                                                    | – 0 ×                                      |
|------------|-------------|------------------------------------|----------------------------------------------------------------------------------------------------|--------------------------------------------|
| ←          | → C         | https://nad.ndml.in/NAD/login.html |                                                                                                    | ☆ 🛛 🗄                                      |
|            |             | NATIONAL ACADEMIC DEPOSITORY       | Government of hds<br>Ministry of Human Resource<br>Development<br>Home   About Us   Contact Us                                                                                                    | <b>VINSUL</b><br>Technology, Trust & Reach |
|            |             |                                    | <ul> <li>Password</li> <li>Digital Certificate</li> <li>User Id:</li> <li>Password:</li> <li>Account locked.Please click on Forgot password link</li> <li>fign In</li> <li>Student Registration ?   Activate User ?</li> <li>Unlock User Id ?   Forgot Password ?</li> <li>Forgot UserId ?</li> </ul> |                                            |

## Click on My Activities Link and click on View Linked Awards Link

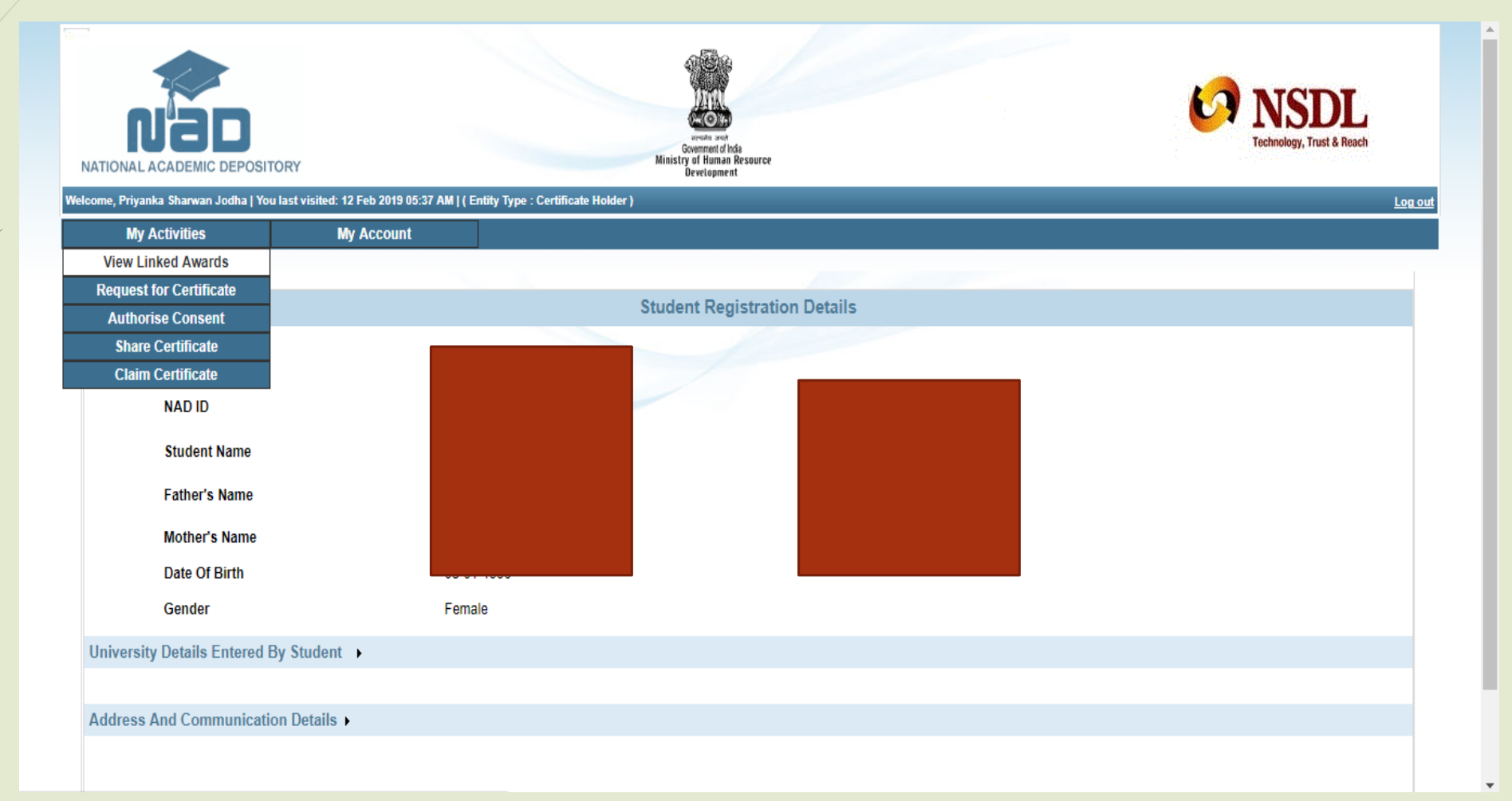

## Click on Certificate Id to download Degree Certificate

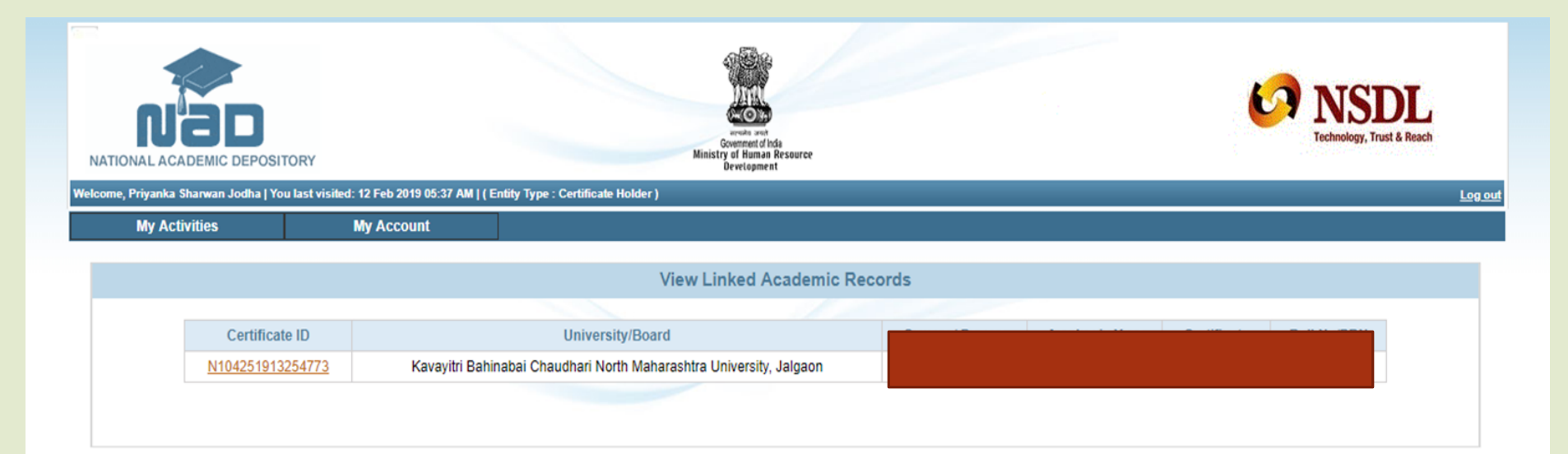

# You can download your degree certificate here.

| NATIONAL ACADEMIC DEPOSI | TORY       | with Type : Certificate Holder ) | VICE VICE VICE VICE VICE VICE VICE VICE |
|--------------------------|------------|----------------------------------|-----------------------------------------|
| My Activities            | My Account | y ype - oei univae noviei y      |                                         |
|                          |            |                                  |                                         |
|                          |            |                                  |                                         |
| downloadFile             |            | 1 / 1                            | ¢ ± a                                   |
|                          |            | <image/>                         | #                                       |

### Thank You...!

For Any Assistance Contact : E-Suvidha Student Facilitation Center Room No: 101 Dr. A.P.J. Abdul Kalam Vidyarthi Bhavan, Kavayitri Bahinabai Chaudhari North Maharashtra University, Jalgaon Phone 0257-2258418, 9403002042, 9403002015, 9403002018, 9403002054, 9403002114, 9403002113, 9403002151, 9403002162, 9403002024, 9403002082

Email-sfc@nmuj.digitaluniversity.ac